# Radni nalog

Mjesto u izborniku:

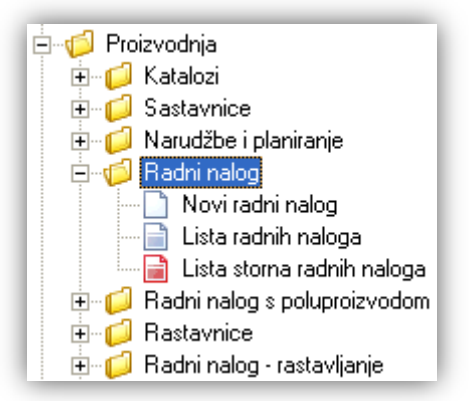

# Sadržaj:

| 1. | Uvod                                         | 2  |
|----|----------------------------------------------|----|
|    | 1.1. Inicijalne postavke poduzeća            | 2  |
|    | 1.2. Preduvjeti za rad s radnim nalogom      | 4  |
|    | 1.3. Procedura rada s radnim nalogom         | 5  |
| 2. | Novi radni nalog                             | 6  |
|    | 2.1. Zaglavlje                               | 6  |
|    | 2.2. Stavke kartice "Proizvodi"              | 6  |
|    | 2.3. Stavke kartice "Direktni troškovi rada" | 7  |
|    | 2.4. Stavke kartice "Materijal"              | 7  |
|    | 2.5. Akcije na radnom nalogu                 | 8  |
|    | 2.6. Akcije nakon izrade radnog naloga       | 9  |
|    | 2.7. Oblici                                  | 10 |
| 3. | Lista radnih naloga                          | 11 |
| 4. | Lista storna radnih naloga                   | 13 |
| 5. | Dodatak - Proizvodnja preko Veleprodaje      | 14 |
|    |                                              |    |

# 1. Uvod

U ovom dijelu izbornika opisan je rad s radnim nalozima u proizvodnji.

Radni nalog je osnovni dokument proizvodnje. Otvaramo ga na određeni datum te se nakon izrade radnog naloga, očekuje njegovo realiziranje, tj. zaključenje.

Radni nalog može imati statuse:

- U izradi
- Zaključen
- Poništen: ukoliko smo pogriješili pri izradi radnog naloga koji još nije zaključen, tj. još je u izradi, možemo ga poništiti
- Storniran: ukoliko smo pogriješili pri izradi radnog naloga koji je već zaključen, radimo poseban dokument Storno radnog naloga, na osnovi pogrešnog zaključenog radnog naloga koji pritom dobiva status Storniran

### 1.1. Inicijalne postavke poduzeća

U postavkama poduzeća (*Katalozi/Podešavanje sustava/Osnovni podaci i postavke/<u>Poduzeće i postavke</u>, kartica Proizvodnja) podešavamo nekoliko bitnih postavki rada s radnim nalogom:* 

| Podaci poduzeća     |                   |                   |             |                |       |                         |                 |          |            |
|---------------------|-------------------|-------------------|-------------|----------------|-------|-------------------------|-----------------|----------|------------|
| Izmjena             |                   |                   |             |                |       |                         |                 |          |            |
| Osnovni podaci      | Izgled doł        | kumenata          | Osno        | ovne postavk   | е     | POS (trgovina i ugo     | ostiteljstvo)   | Fiskaliz | acija (HR) |
| Plaće i kadrovska e | evidencija        | Proizvodr         | ija         | Servis         | Upr   | avljanje marinama       | Kartica vje     | mosti    | Ostalo     |
| Radni nalog         |                   |                   |             |                |       |                         |                 |          |            |
|                     | Jedini            | čna proizvodnja   | х 📃 *ра     | o radnom nali  | ogu m | oguće unijeti samo je   | dan proizvoo    |          |            |
|                     | Način rad         | a radnog naloga   | a: Ulaz m   | aterijala kroz | mater | jalno; proizvodi se aki | umuliraju u skl | ā 🔻      |            |
| Mode                | el izračuna trošk | ova proizvodnje   | :           |                |       |                         |                 | •        |            |
| Osnovica izrač      | una općih trošk   | ova proizvodnje   | x 📃         |                |       |                         |                 | Ψ.       |            |
| Sljedivost          | Načir             | n rada sljedivost | i: Isključa | ena sljedivost |       |                         |                 | Ŧ        |            |
|                     |                   |                   |             |                |       |                         | OK              |          | Odustani   |

Jedinična proizvodnja je ona proizvodnja kod koje po jednom radnom nalogu možemo napraviti samo jedan proizvod. U takvom radnom nalogu **moguće je mijenjati količinu** materijala dobivenog iz sastavnica proizvoda.

U suprotnom slučaju, u radni nalog možemo unijeti više proizvoda, ali **bez mogućnosti mijenjanja** količine materijala potrebnog za izradu unesenih proizvoda

#### Način rada radnog naloga:

 Ulaz materijala kroz veleprodaju te prodaja proizvoda s iste
 Radni nalog ima dodatan odabir veleprodajne radne jedinice ukoliko veleprodajno skladište koristimo kao izvor materijala. U tim slučaju proizvodni proces pri zaključenju radnog naloga je slijedeći:

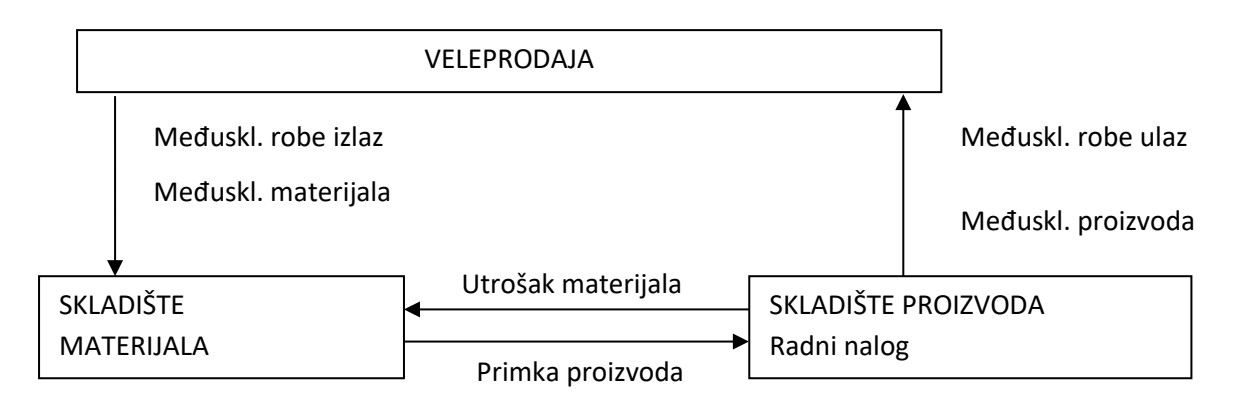

- 1) Izrada međuskladišnice izlaz s veleprodaje prema materijalnom skladištu
- 2) Izrada međuskladišnice ulaz na materijalnom skladištu s veleprodaje
- 3) Izrada utroška materijala na materijalnom skladištu
- 4) Izrada primke gotovih proizvoda na skladištu gotovih proizvoda
- 5) Izrada međuskladišnice izlaz sa skladišta gotovih proizvoda prema veleprodaji
- 6) Izrada međuskladišnice ulaz na veleprodajnom skladištu sa skladišta gotovih proizvoda
- Ulaz materijala kroz materijalno za proizvodnju; proizvodi se akumuliraju u skladištu gotovih proizvoda

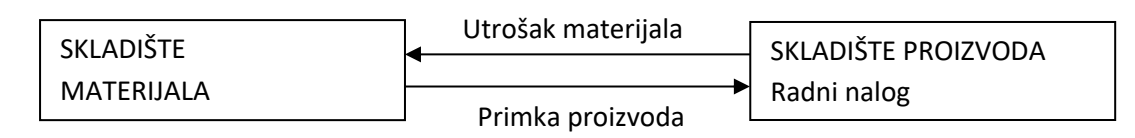

- 1) Izrada utroška materijala na materijalnom skladištu
- 2) Izrada primke gotovih proizvoda na skladištu gotovih proizvoda
- Ulaz materijala kroz materijalno za proizvodnju te prebacivanje (polu)proizvoda na isto

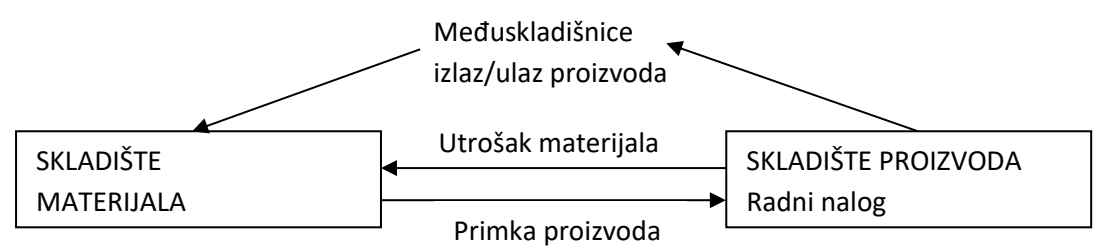

1) Izrada utroška materijala na materijalnom skladištu

- 2) Izrada primke gotovih proizvoda na skladištu gotovih proizvoda
- 3) Izrada međuskladišnice izlaz sa skladišta gotovih proizvoda prema materijalnom skladištu
- 4) Izrada međuskladišnice ulaz na materijalnom skladištu sa skladišta gotovih proizvoda

Napomena: U slučaju storniranog radnog naloga, kreiraju se invertni dokumenti.

#### > Model izračuna troškova proizvodnje

Uz materijal potreban za izradu proizvoda, u troškove proizvodnje mog ući direktni troškovi (troškovi radne snage, zaposlenika), te opći troškovi (troškovi najma posl. prostora, režije, komunalne naknade, razne druge troškove). Možemo odabrati jednu od ponuđenih opcija:

- o Materijal
- o Materijal + direktni troškovi rada
- o Materijal + direktni troškovi rada + opći troškovi

Radni nalog u prvom slučaju neće sadržavati karticu "Direktni troškovi", dok u ostala dva slučaja hoće.

Osnovica izračuna općih troškova proizvodnje (dostupno samo ako je za Model izračuna troškova proizvodnje odabrano "Materijal + direktni troškovi rada + opći troškovi"

Ovo postavljanje utječe na cijenu proizvoda, ukoliko se ona računa, a ne postavlja ručno, ili ako se koristiti cjenik proizvoda.

Kao osnovicu izračuna možemo odabrati:

- o Materijal
- o Direktni troškovi rada
- o Materijal + Direktni troškovi rada
- Sljedivost: U sustavu je moguće koristiti sljedivost po primci, tj. izradu LOT brojeva. Za uključenje ove funkcionalnosti potrebno je kontaktirati Ritam korisničku podršku: <u>podrska@ritam.hr</u>

#### 1.2. Preduvjeti za rad s radnim nalogom

- > Otvorena radna jedinica materijalno tipa Materijalno za proizvodnju
- > Otvorena radna jedinica proizvodnje tipa Skladište gotovih proizvoda
- > Unijeti artikle (materijal) od kojih ćemo proizvoditi
- > Unijeti artikle (proizvode) koje ćemo proizvoditi (artikle moramo označiti kao proizvod, u kartici "Detalji"
  →Katalozi/<u>Artikli</u>/Lista artikala
- Zaprimiti materijal pomoću nekog od ulaznih dokumenata u modulu Proizvodnja/Materijalno za proizvodnju/Ulazni dokumenti

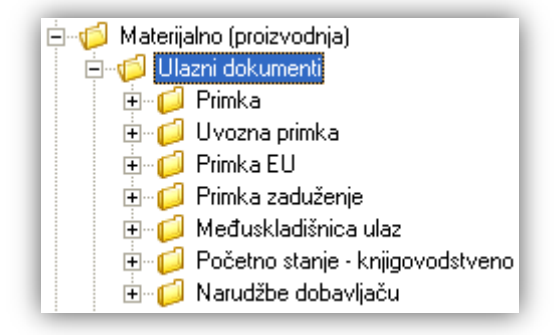

**Napomena:** ako je za *Način rada radnog naloga* odabrano *Ulaz materijala kroz veleprodaju te prodaja proizvoda s iste,* tada materijal unosimo kroz modul *Veleprodaja/Ulazni dokumenti* 

Napraviti sastavnice proizvoda

#### 1.3. Procedura rada s radnim nalogom

- Unos proizvoda i količine za proizvodnju
- Unos direktnih troškova rada (trošak zaposlenika proizvodnje), ukoliko za <u>Model izračuna troškova</u> proizvodnje koristimo Direktne troškove rada
- Uzimanje sastavnica proizvoda
- Izračun cijene koštanja
- Definiranje prodajne cijene proizvoda
- Spremanje radnog naloga
- > Zaključenje radnog naloga čime se kreiraju popratni dokumenti

Po završetku procedure pregledamo kretanje materijala i proizvoda na skladištu materijala:

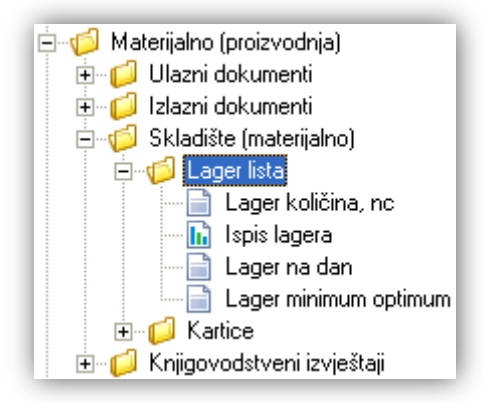

te na skladištu gotovih proizvoda:

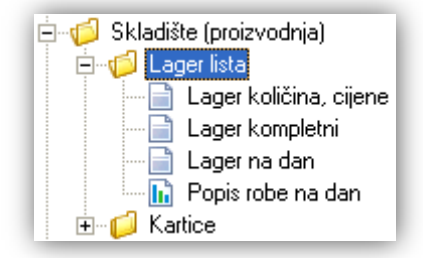

S novonastalim proizvodom možemo dalje raditi:

- Prodaja
- Prebacivanje međuskladišnicom u druga skladišta
- Izrada drugog proizvoda; koristeći kao materijal nastali proizvod i druge materijale kroz dokument Radni nalog s poluproizvodom

U ovom dokumentu bit će prikazana izrada radnih naloga u slučaju jedinične i nejedinične (serijske) proizvodnje.

### 2. Novi radni nalog

Izrada ovog dokumenta možemo podijeliti u 4 dijela:

- > Zaglavlje
- Stavke kartice "Proizvodi"
- Stavke kartice "Direktni troškovi rada"
- Stavke kartice "Materijal"

#### 2.1. Zaglavlje

|                                                                                                    |                                                              | X |
|----------------------------------------------------------------------------------------------------|--------------------------------------------------------------|---|
| Radni nalog                                                                                           |                                                              |   |
| Broj: <auto></auto>                                                                                   | Chile #25 - sector inter DM0/01 Michaeline avains - DEVADI   |   |
| Nanomena:                                                                                             | Skladište gotovih proizvoda: GPV01:Gotovi proizvodi - PEKABI |   |
| Model izračuna troškova proizvodnje: Materijal + direktni troškovi rada + opći troškovi proi          | izvodnje                                                     |   |
| Osnovica za izračun općih troškova proizvodnje: Materijal + direktni troškovi rada<br>Rad s cjenikom: | Novogradnja:                                                 |   |

- Broj: broj dokumenta, automatski se dodjeljuje
- > Datum: datum izrade dokumenta, automatski se dodjeljuje trenutni datum
- ➤ Napomena: slobodan unos do 80 znakova ili odabir iz predloška, za detalje vidi Katalozi/Napomene → Napomene
- Rad s cjenikom: moguće odabrati ukoliko postoji aktivan cjenik proizvoda na radnoj jedinici. Označavanjem opcije sustav će za cijenu proizvoda uzimati prodajnu cijenu iz cjenika, te će prilikom idućeg ulaska u program ponuditi prethodno zapamćen zadnje postavljeni odabir (lokalno spremljen na računalo).
- Novogradnja: odabir, nije obavezno. Koristimo kada želimo radni nalog pridružiti određenoj novogradnji lakšeg pretraživanja radnih naloga, za detalje vidi Katalozi/Proizvodnja/Sastavnice/<u>Novogradnja - sastavnice</u>
- Skladište veleprodaje: odabir veleprodajne radne jedinice, predefinirano je prazno. Napomena: Skladište je vidljivo samo ako je za način rada radnog naloga odabrano "Ulaz materijala kroz veleprodaju te prodaja proizvoda s iste". Ukoliko želimo koristiti veleprodaju, poseban se proces odvija u pozadini, vidi Dodatak - Proizvodnja preko Veleprodaje
- > Skladište materijala: odabir materijalne radne jedinice
- Skladište gotovih proizvoda: odabir radne jedinice tipa gotovih proizvoda

#### 2.2. Stavke kartice "Proizvodi"

| Proizvodi | Direktni troškovi rada Materija | 1    |          |           |      |      |
|-----------|---------------------------------|------|----------|-----------|------|------|
|           | Proizvod                        |      |          |           |      |      |
| Šifra     | Naziv                           | J.M. | Količina | CK lagera | CK   | PC   |
| V001      | KRUH BIJELI 0,70 kg             | kom  | 100,000  | 2,96      | 0,00 | 8,00 |

#### Polja za unos:

> **Proizvod:** odabir proizvoda po šifri ili nazivu, jedinica mjere se automatski učita

**Napomena:** kod jedinične proizvodnje moguć je unos samo jednog proizvoda po radnom nalogu, inače će sustav prikazati upozorenje:

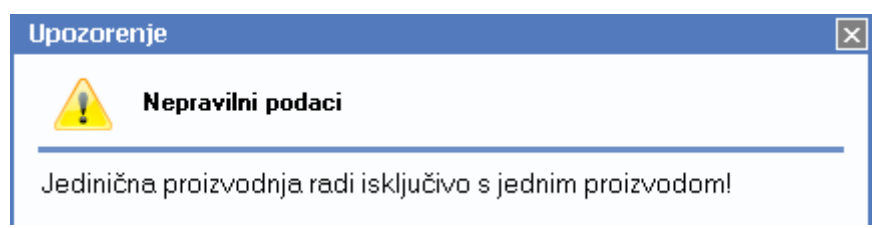

- Količina: brojčani unos
- > CK lagera: trenutna cijena koštanja proizvoda na lageru, nije dostupno za izmjenu
- CK: cijena koštanja proizvoda: predefinirano je postavljena na nulu, dok se ne izračuna <u>akcijom izračuna</u> cijene koštanja
- PC: prodajna cijena proizvoda (bez PDV-a)

Prodajna cijena automatizmom povlači cijenu s lagera (ako postoji), osim ako se u prethodnom ulasku u program koristila opcija "Rad s cjenikom" (čime je lokalno na računalu spremljena postavka "Rad s cjenikom"), te se u tom slučaju povlači cijena iz cjenika.

Neovisno o oba automatizma, cijena se može ručno ukucati ili se može izračunati dodavanjem postotka na prethodno izračunatu CK.

### 2.3. Stavke kartice "Direktni troškovi rada"

| Proizvodi      | Direktni troškovi rada | Materijal |     |            |      |
|----------------|------------------------|-----------|-----|------------|------|
|                |                        |           | DTR |            |      |
| Zaposlenik     |                        |           |     | Datum      | Sati |
| Paštar, Franjo |                        |           |     | 11.04.2016 | 3,00 |

Ova kartica se prikazuje ukoliko su u Model izračuna troškova proizvodnje uključeni direktni troškovi.

Polja za unos:

- > Zaposlenik proizvodnje: odabir zaposlenika pod Proizvodnja/Katalozi/ Zaposlenici
- Datum rada
- Sati rada

Ukoliko nisu uneseni direktni troškovi rada, sustav će tokom izrade radnog naloga tražiti potvrdu za nastavak:

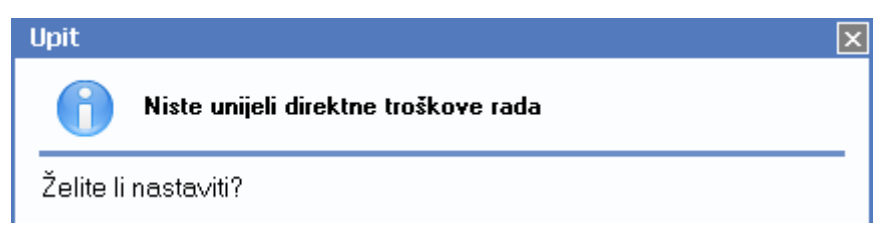

### 2.4. Stavke kartice "Materijal"

Utroška materijala unosimo u radni nalog:

- na temelju sastavnice
- na temelju starog radnog naloga (koristeći akciju "Načini od" na listi radnih naloga)
- slobodnim unosom, što se ne preporuča

| Proizvodi | Direktni troškovi rada | Materijal |          |          |       |       |
|-----------|------------------------|-----------|----------|----------|-------|-------|
|           | Materijal              |           |          |          |       |       |
| Šifra     | Naziv                  | J.M.      | Količina | Lager    | NC    | NCI   |
| VV004     | ŠEĆER 1/1              | kg        | 0,100    | 410,24   | 7,99  | 0,80  |
| VV005     | BRAŠNO tip 500 1/1     | kg        | 75,000   | 9.261,45 | 1,20  | 90,00 |
| VV008     | ADITIV E45             | kg        | 0,020    | 496,29   | 66,99 | 1,34  |
| VV001     | SOL 20 kg              | kg        | 0,200    | 495,61   | 7,00  | 1,40  |
| VV002     | KVASAC 100 g           | kg        | 0,700    | 289,97   | 55,00 | 38,50 |

Prilikom kreiranja radnog naloga ova kartica je prazna dok ne odaberemo proizvod, te prikupimo sastavnice akcijom **Uzmi sastavnice (F9)**.

Polja:

- Materijal: odabir materijala po šifri ili nazivu, jedinica mjere se automatski učita
- Količina: potrebna količina prema <u>sastavnici</u> proizvoda
- Lager: trenutna količina na lageru, nije dostupno za izmjenu
- **NC:** nabavna cijena materijala po jedinici mjere iz <u>sastavnice</u> proizvoda, nije dostupno za izmjenu
- NCI: nabavna cijena materijala prema <u>sastavnici</u> proizvoda, dobivena kao umnožak količine i NC, nije dostupno za izmjenu

Odabirom akcije za uzimanje sastavnice, sustav će sam popuniti sve stavke kartice "Materijal", koje se kod jedinične proizvodnje mogu mijenjati.

Napomena: ukoliko se radi o nejediničnoj proizvodnji, sva polja nisu dostupna za izmjenu.

#### 2.5. Akcije na radnom nalogu

Akcije se djelomice razlikuju u ovisnost koristimo li jediničnu ili nejediničnu (serijsku) proizvodnju

Kod jedinične proizvodnje

| Uzmi sastavnice (F9) | Izračunaj PC (F5) | Izračunaj CK (F7) |  |
|----------------------|-------------------|-------------------|--|
|----------------------|-------------------|-------------------|--|

- Uzmi sastavnice (F9): akciju obavljamo nakon što smo odabrali proizvod za proizvodnju, i opcionalno unijeli direktne troškove.
- Izračunaj CK (F7): akciju obavljamo nakon uzimanja sastavnica, kojom dobivamo izračun cijene koštanja proizvoda koja se formira kao zbroj:
  - o cijena materijala po jedinici proizvoda
  - o cijena direktnog troška po jedinici proizvoda, ako su u *Model izračuna troškova proizvodnje* uključeni direktni troškovi

uvećan za postotak općih troškova proizvodnje ako je:

- o na sastavnici proizvoda unesen postotak
- o za Model izračuna troškova odabrano Materijal + direktni troškovi rada + opći troškovi
- Kod nejedinične proizvodnje

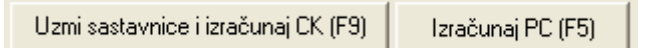

- Uzmi sastavnice i izračunaj CK (F9): Obzirom da kod nejedinične proizvodnje nisu dozvoljene izmjene materijala, u istoj akciji se obavlja uzimanje sastavnica i izračun cijene koštanja
- > Zajedničko kod jedinične i nejedinične proizvodnje:
  - Izračunaj PC (F5): akcija koju koristimo ukoliko želimo prodajnu cijenu proizvoda uvećati za određeni postotak na cijenu cijene koštanja

| PC = CK + % | ×        |
|-------------|----------|
| Postotak:   |          |
| ОК          | Odustani |

Napomena: Preduvjet je da smo izračunali cijenu koštanja proizvoda

- Spremanje (OK): Ukoliko radimo naknadne izmjene količina, sustav će pred spremanje radnog naloga prikazati upozorenje:
  - o Ukoliko se radi o jediničnoj proizvodnji

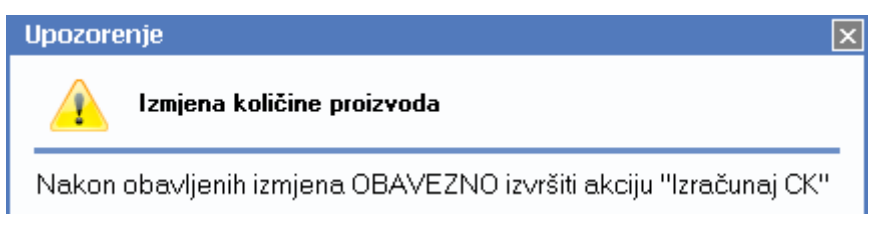

o Ukoliko se radi o (ne)jediničnoj proizvodnji

| Upozorenje                                                                                 | × |
|--------------------------------------------------------------------------------------------|---|
| Izmjena količine proizvoda                                                                 |   |
| Nakon obavljenih izmjena OBAVEZNO izvršiti akciju "Uzmi<br>sastavnice i izračunaj CK (F9)" |   |

Obavezno obavimo tražene radnje!

### 2.6. Akcije nakon izrade radnog naloga

Ovisno o statusu radnog naloga određene akcije mogu biti dostupne ili ne:

U izradi, podaci nisu spremljeni:

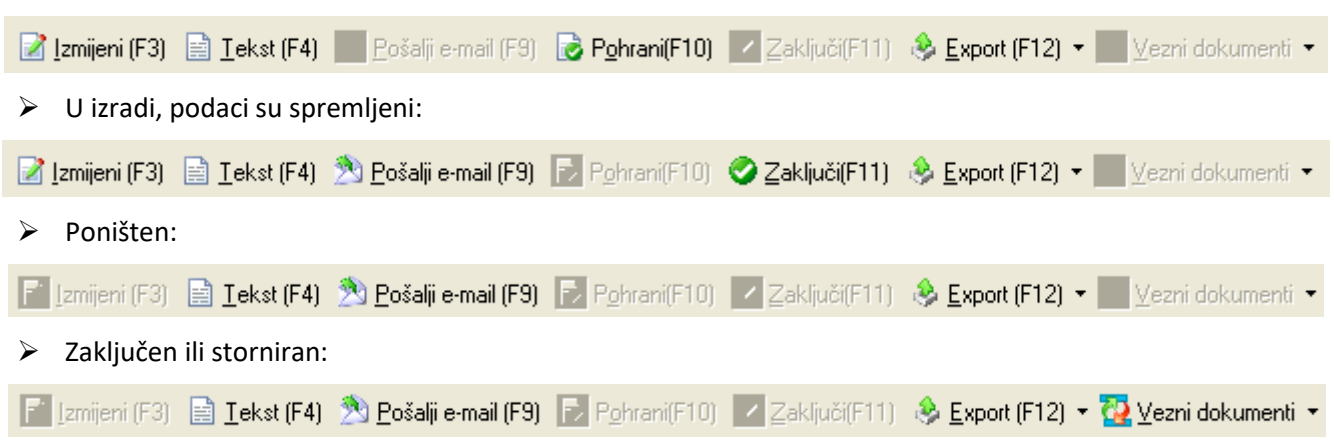

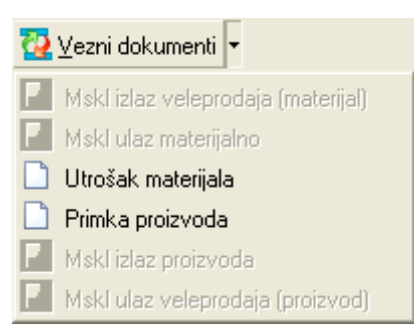

- > Izmjeni (F3): izmjena dokumenta moguća je dok radni nalog nije poništen ili zaključen
- Tekst (F4)\*
- Pošalji e-mail (F9)\*
- > Pohrani (F10): pohrana dokumenta moguća je dok radni nalog izrađujemo ili mijenjamo
- Zaključi (F11): zaključenje radnog naloga moguće je samo kada je radni nalog pohranjen ("u izradi") Prilikom zaključenja sustav može prikazati upozorenje:

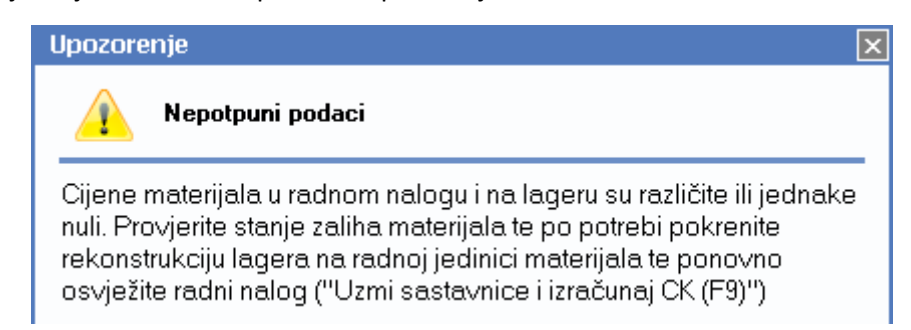

Uzrok problema može biti:

- da na inicijalnom skladištu neki materijal nema cijene. To se može dogoditi ako nikad nismo zaprimili materijal. U tom slučaju potrebno je zaprimiti materijal na inicijalno skladište materijala.
- cijena materijala u radnom nalogu i na lageru su različite. To se može dogoditi ako se od vremena izrade radnog naloga do njegovog zaključenja promijenila nabavna cijena materijala. Razlozi mogu biti unos novog ulaznog dokumenta s materijalom po drukčijoj cijeni materijala ili brisanje dokumenata. U takvim slučajevima, pokretanje *rekonstrukcije podataka lagera* ispravlja nelogičnosti. Ukoliko je materijal cirkulirao između skladišta, prije *rekonstrukcije podataka* je potrebno obaviti servis *Ažuriranje nabavnih cijena*. Nakon obavljenih servisa potrebno je osvježiti radni nalog akcijama na radnom nalogu *Uzmi sastavnice* i *Izračunaj CK*.
- Export (F12)\*
  - Export u XML: nije podržano za radni nalog
- Vezni dokumenti: nije dostupno prije zaključenja radnog naloga Vezni dokumenti nastaju po zaključenju radnog naloga ili storniranjem zaključenog radnog naloga

\*Za standardne akcije vidi Help - Detaljne upute - Standardne akcije

### 2.7. Oblici

Postoje 3 oblika radnog naloga koji osim stavke(i) proizvoda, sadrže i slijedeće:

- Standardni: Utrošeni materijal i Direktni troškovi rada\*
- S cijenama: Utrošeni materijal, Direktni troškovi rada\* i Opći troškovi proizvodnje\*
- S LOT-om: Utrošeni materijal i Direktni troškovi rada\*
  LOT-ovi će biti prikazati ukoliko je uključena sljedivost po primci

Napomena: \* ako je opcija uključena

### 3. Lista radnih naloga

Lista radnih naloga nam služi da za pregled radnih naloga. S nje možemo izraditi nove, stornirati već zaključene radne naloge, poništili radne naloge u izradi, te načiniti radni nalog na temelju već postojećeg.

Nadalje, za zaključene radne naloge, možemo pregledati vezne dokumente nastale zaključenjem radnog naloga.

| Lista radnih naloga              | ×                                       |
|----------------------------------|-----------------------------------------|
| Unesite parametre prema kojima ( | e se formirati izvještaj                |
|                                  |                                         |
| Radna jedinica:                  | GPV01;Gotovi proizvodi - PEKARI 🛛 🔍     |
| Od datuma:                       | 12.04.2016                              |
| Do datuma:                       | 13.04.2016 📰                            |
| Artikl (proizvod):               |                                         |
| Status:                          | U izradi,Zaključen,Poništen,Storniran 🌊 |
|                                  |                                         |
|                                  | OK Odustani                             |

#### Mogući parametri pretraživanja:

- Radna jedinica: odabir radne jedinice proizvodnje, za detalje vidi Katalozi/<u>Podešavanje sustava</u>/Radne jedinice
- Od datuma: postavljen trenutni datum ako je radna godina jednaka tekućoj godini, inače 31. prosinca radne godine
- Do datuma: postavljen trenutni datum ako je radna godina jednaka tekućoj godini, inače 31. prosinca radne godine
- Artikl (proizvod): odabir artikla koji je označen kao proizvod (pod karticom "Detalji"), za detalje vidi Katalozi/<u>Artikli</u>/Lista artikala
- > Status: odabir mogućih statusa radnih naloga:
  - U izradi
  - Zaključen
  - Poništen
  - Storniran

| Lista radnih naloga                                   | Zadana radna jedinica: ¥023;¥eleprodaja 1  🔀 |
|-------------------------------------------------------|----------------------------------------------|
| 🗋 Novi (F2) 🚯 Otvori 💭 Iraži (F5) 📄 Storniraj(F8) 📔 P | oništi (F9) 🔌 Načini od                      |

Uvjeti pretrage: Radna jedinica="GPV01;Gotovi proizvodi - PEKARI"; Od datuma="11.04.2016"; Do datuma="14.04.201

| Za grupiranje dovucite naslov željene kolone ovdje |        |            |                                 |               |           |  |  |  |
|----------------------------------------------------|--------|------------|---------------------------------|---------------|-----------|--|--|--|
| Skladište                                          | Broj 🛆 | Datum      | Napomena                        | Izradio/la    | Status    |  |  |  |
| GPV01                                              | 000011 | 12.04.2016 |                                 | Ritmić, Ritam | Zaključen |  |  |  |
| GPV01                                              | 000012 | 13.04.2016 | Pogrešno odabran proizvod       | Ritmić, Ritam | Storniran |  |  |  |
| GPV01                                              | 000013 | 13.04.2016 | Kriva radna jedinica materijala | Ritmić, Ritam | Poništen  |  |  |  |
| GPV01                                              | 000014 | 13.04.2016 |                                 | Ritmić, Ritam | U izradi  |  |  |  |

Akcije na listi:

- Novi (F2)
- Otvori

- Traži (F5): povratak na tražilicu
- > Storniraj (F8): Stornirati možemo samo zaključene radne naloge. Storniranjem radnog naloga radni nalog prelazi iz status Zaključen u status Storniran, te se izradi i stornirani radni nalog, kojeg možemo pregledati na listi storna radnih naloga.

Sustav će prilikom izrade storna radnog naloga tražiti odabir datuma storna radnog naloga:

| Potvrda                                                                                                    | × |
|----------------------------------------------------------------------------------------------------|---|
| Odabir datuma storno radnog naloga                                                                                                    |   |
| Odaberite "Da" ukoliko želite za datum storno radnog naloga<br>(i prateće dokumente) odabrati datum radnog naloga iz kojeg je<br>nastao. |   |
| Da Ne                                                                                                    |   |

Storniranjem radnog naloga kreiraju se suprotni dokumenti onima koji su nastali zaključenjem radnog naloga. Za primjer: storno primke gotovih proizvoda, storno utroška materijala, međuskladišnice ulaz i izlaz u suprotnim smjerovima

- Poništi (F9): Poništavati možemo samo radne naloge koji su u izradi. Poništavanjem radnog naloga radni nalog prelazi iz statusa U izradi u status Poništen.
- Načini od: ovom akcijom možemo kreirati novi radni nalog s podacima radnog naloga iz kojeg je nastao, s tom razlikom da se za datum radnog naloga uzima trenutni datum, dok su ostali podaci zaglavlja i stavki kopirani. Takav radni nalog nije pohranjen, prije pohrane potrebno je (kao i kod ručne izrade novog radnog naloga) obaviti akcije na radnom nalogu, tj. uzimanje sastavnica i izračun cijene koštanja.

Napomena: Obavljanje akcija na listi vrši se u odnosu ne trenutno označeni radni nalog.

Po obavljanju akcija potrebno je osvježiti listu na Traži (F5) da bismo ažurirali statuse radnih naloga.

## 4. Lista storna radnih naloga

Lista storna radnih naloga služi nam za pregled storniranih radnih naloga.

| Lista storna radnih naloga                               |          |   |          | × |
|----------------------------------------------------------|----------|---|----------|---|
| Unesite parametre prema kojima će se formirati izvještaj |          |   |          |   |
|                                                          |          |   |          |   |
| Radna jedinica: GPV01;Gotovi proizvodi - PEKARI          | <u>i</u> |   |          |   |
| Od datuma: 12.04.2016                                    |          |   |          |   |
| Do datuma: 13.04.2016                                    |          |   |          |   |
| Artikl:                                                  | - 🔍      |   |          |   |
|                                                          |          | v | ·        | 1 |
|                                                          | 0        | К | Udustani |   |

#### Mogući parametri pretraživanja:

- Radna jedinica: odabir radne jedinice proizvodnje, za detalje vidi Katalozi/Podešavanje sustava/Radne jedinice
- Od datuma: postavljen trenutni datum ako je radna godina jednaka tekućoj godini, inače 31. prosinca radne godine
- Do datuma: postavljen trenutni datum ako je radna godina jednaka tekućoj godini, inače 31. prosinca radne godine
- Artikl (proizvod): odabir artikla koji je označen kao proizvod (pod karticom "Detalji"), za detalje vidi Katalozi/<u>Artikli</u>/Lista artikala

Lista storna radnih naloga

Zadana radna jedinica: V023;Veleprodaja 1 🔀

ぢ <u>O</u>tvori 🛛 💭 Traži (F5) -

Uvjeti pretrage: Radna jedinica="GPV01;Gotovi proizvodi - PEKARI"; Od datuma="12.04.2016"; Do datuma="13.04.20"

| Za grupiranje dovucite naslov željene kolone ovdje |        |            |          |               |           |  |  |
|----------------------------------------------------|--------|------------|----------|---------------|-----------|--|--|
| Skladište                                          | Broj   | Datum      | Napomena | Izradio/la    | Status    |  |  |
| GPV01                                              | 000002 | 13.04.2016 |          | Ritmić, Ritam | Zaključen |  |  |

S liste možemo otvoriti storniran radni nalog bez mogućnosti izmjene:

📄 <u>T</u>ekst (F4) 🖄 <u>P</u>ošalji e-mail (F9) 🔂 Zaključi (F10) 👶 <u>E</u>xport (F12) 🔻 强 <u>V</u>ezni dokumenti 💌

Možemo pregledati vezne dokumente:

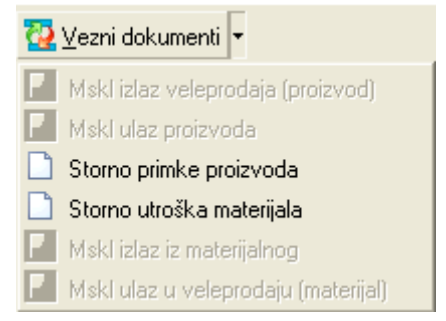

# 5. Dodatak - Proizvodnja preko Veleprodaje

Ukoliko za *Način rada radnog naloga* koristimo *Ulaz materijala kroz veleprodaju te prodaja proizvoda s iste,* zaglavlje radnog naloga ima dodatan odabir radne jedinice veleprodaje.

|                                                                                                    | ×   |  |  |  |  |
|----------------------------------------------------------------------------------------------------|-----|--|--|--|--|
| Radni nalog                                                                                                    |     |  |  |  |  |
| Broj: <auto> Skladište veleprodaje: V023;Veleprodaja 1</auto>                                                                                  |     |  |  |  |  |
| Datum: 11.04.2016 👻 Skladište materijala: RMV01;Materijalno proizv PEKA                                                                        | .RI |  |  |  |  |
| Napomena: Skladište gotovih proizvoda: GPV01;Gotovi proizvodi - PEKAR                                                                          |     |  |  |  |  |
| Model izračuna troškova proizvodnje: Materijal + direktni troškovi rada + opći troškovi proizvodnje Skladište veleprodaje: V023, Veleprodaja 1 |     |  |  |  |  |
| Osnovica za izračun općih troškova proizvodnje: Materijal + direktni troškovi rada                                                             |     |  |  |  |  |
| Radis cjenikom:                                                                                                    |     |  |  |  |  |

Prilikom zaključenja nastaje 6 veznih dokumenata:

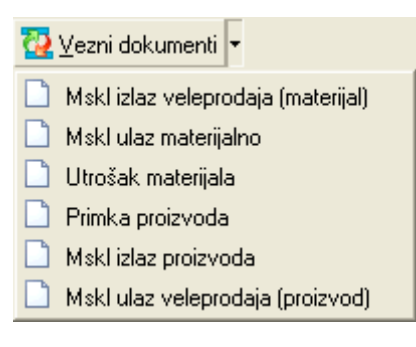